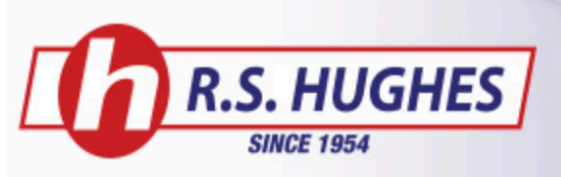

## **Purchasing Management**

## -Setting up a new requisitioner

1. Hover over the ACCOUNT tab on the navigation bar and select Purchasing Management. Select ADD.

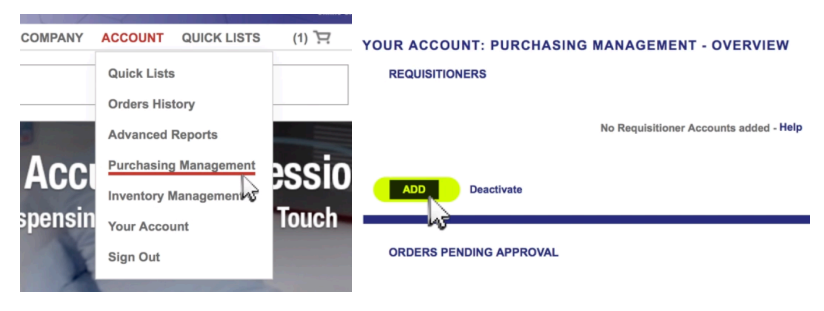

2. Fill out the specific boxes and choose Set Payment Method and select USE. When finished, click on ADD.

| REQUISITIONERS                                |                                                         |                                                                        | INT                               |              |
|-----------------------------------------------|---------------------------------------------------------|------------------------------------------------------------------------|-----------------------------------|--------------|
| ADD REQUISITIONER A                           | CCOUNT                                                  | Email address:                                                         | You@YourCompany.com               |              |
| Email address:                                | You@YourCompany.com                                     | Department:                                                            | Production                        |              |
|                                               | Copy me on shipment emails                              | Monthly Threshold:<br>Auto approve order, if total                     | rdered for month, is less than:   | 500          |
| Department:                                   | Production                                              | Order Threshold:<br>Auto approve order, if order                       | is less than:                     | 5000         |
| Monthly Threshold:<br>Auto approve order, if  | total ordered for month, is less than: 500              | If either threshold is \$0, then a<br>your approval.                   | Il orders from this Requisitioner | will require |
| Order Threshold:<br>Auto approve order, if    | order is less than: 5000                                | Assigned payment method:                                               | Change Pay                        | ment Nethor  |
| If either threshold is \$0,<br>your approval. | then all orders from this Requisitioner will require    | Put this order on your credit li<br>account.<br>PO number is required. | Credit Line                       |              |
| Assigned payment meth                         | od: Set Payment Method                                  | If you do not currently have<br>will contact you to establish          | a credit line we<br>one.          |              |
|                                               | ADD CANCEL 30                                           |                                                                        | A00                               | CANCE        |
|                                               | R.S. Hughes representative at 1 877 RSHUGHES (1 877 774 |                                                                        |                                   | _            |

## -Editing a requisitioner

1. Hover over the ACCOUNT tab on the navigation bar and select Purchasing Management.

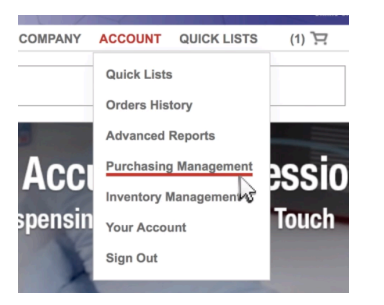

2. Locate the specific requisitioner from the list and select Edit from the Action column.

| REQUISITION | ERS                 |            |         |       | PM R    | EPORTS |
|-------------|---------------------|------------|---------|-------|---------|--------|
| Name        | Email               | Dept       | Order   | Month | Current | Action |
| Erin Lucca  | You@YourCompany.com | Production | \$5,000 | \$500 | \$0     | Edit   |
| Total       |                     |            |         |       | \$0     |        |
| ADD         | Deactivate          |            |         |       |         | HELP   |
|             |                     |            |         |       |         |        |

3. Edit the information and click on SAVE.

| ľ  |                                                       |                      |               |              | $\otimes$   |
|----|-------------------------------------------------------|----------------------|---------------|--------------|-------------|
| l  | EDIT REQUISITIONER ACCO                               | UNT                  |               |              |             |
| Y  | Name:                                                 | Erin Lucca           |               |              |             |
| l  | Email:                                                | You@YourComp         | any.com       |              |             |
| l  |                                                       | Copy me on a         | shipment emai | ls           | 10          |
| l  | Department:                                           | Production           |               |              |             |
| l  | Monthly Threshold:<br>Auto approve order, if total of | ordered for month,   | is less than: | 750          |             |
| ł. | Order Threshold:<br>Auto approve order, if order      | is less than:        |               | 10000        |             |
| l  | If either threshold is \$0, then a<br>your approval.  | all orders from this | Requisitioner | will require |             |
| l  | Assigned payment method:                              |                      | Change Pay    | ment Method  |             |
| ľ. | Credit Line                                           |                      | 1             |              |             |
| l  | Put this order on your credit li<br>account.          | re 👔<br>Credit Line  |               |              | - []        |
| L  | If you do not currently have                          | a credit line we     |               |              | real        |
| l  | will contact you to establish                         | one.                 |               |              |             |
| l  |                                                       |                      |               |              | our<br>74.8 |
|    | Remove This Requisitioner                             |                      |               |              |             |
| l  |                                                       |                      |               | 4            |             |
| I  |                                                       |                      | SAVE          | CANCEL       |             |
| h  |                                                       |                      |               |              |             |

## -Editing, approving, or rejecting an order

1. Hover over the ACCOUNT tab on the navigation bar and select Purchasing Management.

2. Locate the specific order and select Edit/Approve/Reject.

| PANY ACCOUN  | T QUICK LISTS  | (1) 🖳 |              |                 |         |            |              | <u> </u>          |
|--------------|----------------|-------|--------------|-----------------|---------|------------|--------------|-------------------|
| Quick L      | sts            |       | ORDERS PENDI | NG APPROVAL     |         |            |              |                   |
| Orders       | listory        |       | Name         | Date            | PO No   | Order No   | Amount       | Action            |
| Advanc       | ed Reports     |       | Erin Lucca   | 05/31/2019      | 586-098 | A5577627   | \$911        | Edit/Approve/F    |
| Purchas      | ing Management | accio |              |                 |         |            | Approve, Rej | ect, or Edit Pend |
| Invento      | y Managemenny  | -2210 |              |                 |         |            |              |                   |
| ISIN Your Ac | count          | Touch | ORDERS APPRO | OVED / REJECTED |         | 11/30/2018 | - 05/31/2019 | REFR              |
| Sign Ou      | t              |       |              |                 |         |            |              |                   |

3. Here you can edit the order, add comments, or add a P.O. number. When finished, you can either reject or approve the order.

| Shippi<br>The shippir | ng to be determined<br>g cost for these items will be determined when we shi                                                                                                   | p them. —                   | Details.     |                  |                      |
|-----------------------|----------------------------------------------------------------------------------------------------|-----------------------------|--------------|------------------|----------------------|
|                       | Product Information 38 Iost: Adapter 06534 Item Code: 051115-06534 0508 Cents Tax Exempt                                                                                       | Qty<br>10<br>Updat<br>Remov | Unit<br>EA © | Price<br>\$53.82 | Subtotal<br>\$538.20 |
| I                     | 3M Cubitron 77TF Aluminum Oxide Abrasive Cont<br>Arbor Attachment - 20617       Nem Code:       051141-20647       805       Certs       Tax Exempt       Include Certificates | Updat<br>Ramos              |              | \$3.03           | \$30.30              |
| *                     | Impacto 501-00 2X Glove Liner<br>Item Code: 501-00 2X<br>505 Certs<br>Tax Exempt                                                                                               | 10<br>Updati<br>Remov       | PR 0         | \$20.34          | \$203.40             |